## Instrukcja wprowadzania oświadczenia organizatora szkolenia do iPFRON+

Zgodnie z zawartą umową dofinansowania z PFRON jest Pan/Pani zobowiązany/a do przekazania najpóźniej przed dniem rozpoczęcia szkolenia oświadczenia organizatora szkolenia.

Oświadczenie powinno być dostarczone do PFRON poprzez system iPFRON+. Poniżej znajduje się opis poszczególnych czynności:

 Należy przejść do panelu bocznego i kliknąć na "SPRWY I WNIOSKI", a następnie na "SPRAWY". Na sprawie, na której zamierzamy dołączyć oświadczenie organizatora szkolenia należy kliknąć na symbol graficzny ołówka.

|   | ≡ iPfron+                                                      | 2       |                                      |              |                      |                             |                        |                                  |                                    |                         |              |                 | 6g 13                    | 🖉 KATARZYNA     | SAWICKA             |
|---|----------------------------------------------------------------|---------|--------------------------------------|--------------|----------------------|-----------------------------|------------------------|----------------------------------|------------------------------------|-------------------------|--------------|-----------------|--------------------------|-----------------|---------------------|
| • | STRONA GLÓWNA<br>DODAJ NOWY WNIOSEK<br>ZGLOŚ POTRZEBĘ WSPARCIA | ♠<br>Sp | STRONA GŁÓW<br><b>rawy</b><br>Filtry | WNA / SPF    | RAWY I WNI           | oski / Spr                  | AWY                    |                                  |                                    |                         |              |                 |                          |                 |                     |
|   | SPRAWY WINIOSKI                                                | D       | IDENTYFIKATOR                        | • KO<br>WS   | D PROGRAMU<br>Parcia | <ul> <li>PROJEKT</li> </ul> | A DATA<br>UTWORZENIA   | <ul> <li>WNIOSKODAWCA</li> </ul> | PROWADZĄCY-<br>WNIOSKODAWCA        | • status •              | NUMER UMOWY  | ·               | JEDNOSTKA<br>REALIZUJĄCA | * TYP<br>SPRAWY | PODSTAWOWA<br>AKCJA |
| θ | WNIOSKI<br>PROFIL UŻYTKOWNIKA                                  | •       | SPR/PW1/2023/2                       | 2/1000089 PV | 1                    | -                           | 2023-06-12<br>16:14:15 | KATARZYNA<br>SAWICKA             | KATARZYNA SAWICKA<br>[95861632800] | W trakcie<br>realizacji | UM/PW1/2023, | /2/0_DOLNOSLASK | /1000111 0_DOLNOSL       | ASKI Systemow   | a 🏌                 |
|   | KOMUNIKATOR PFRON                                              |         |                                      |              |                      |                             |                        |                                  |                                    |                         |              |                 |                          | 20 1-1          | 21                  |

2) Otworzy się zakładka "Szczegóły sprawy", następnie należy kliknąć na zakładkę "Organizator szkolenia".

| : | ■ iPfron+                | 🕐 🖉 👩 🖉 katarzyna sawicka 🛛 wndow                                                                                           |
|---|--------------------------|----------------------------------------------------------------------------------------------------|
| ŧ | STRONA GŁÓWNA            | ★ STRONA GLÓWINA / SPRAWY I WNIGSKI / SPRAWY / SPR/PW1/2023/2/1000089 / SZCZEGÓŁY SPRAWY                                    |
| ٩ | DODAJ NOWY WNIOSEK       | iPFRON+                                                                                                    |
| * | ZGŁOŚ POTRZEBĘ WSPARCIA  | Sprawa: SPR/PW1/2023/2/1000089                                                                                              |
| Ô | SPRAWY I WNIOSKI         | Termin złożenia rozliczenia końcowego:                                                                                      |
|   | SPRAWY                   | Szczegóły sprawy Wnioski Pisma Karty oceny Umowa i aneksy Rozliczenia Organizator szkolenia Wszystkie załączniki Wiadomości |
|   | WNIOSKI                  | Identyfikator                                                                                                    |
| θ | PROFIL UŻYTKOWNIKA       | SPR.PW1/2023/2/1000089                                                                                                    |
| 4 | KOMUNIKATOR PFRON        | Data utworzenia                                                                                                    |
| Þ | KOMUNIKATOR ON           | 2023-06-12 16:14:15                                                                                                    |
| Ø | TRWAJĄCE NABORY WNIOSKÓW | Provednost Weitelandowan                                                                                                    |
|   | INSTYTUCJE V             | riomascięji - mitoskodanica<br>Katarzina sawicka (9586 642800)                                                              |

3) Po otwarciu zakładki "Organizator szkolenia" należy przewinąć pasek w dół, aż pojawi się przycisk "POBIERZ DANE Z REGON". Klikamy na ten przycisk.

| ≡          | iPfron+                                     | 🚫 🎜 🐙 katarzyna sawicka 🔤                                                                     | LOGUJ |
|------------|---------------------------------------------|-----------------------------------------------------------------------------------------------|-------|
| ÷          | STRONA GŁÓWNA                               |                                                                                               | 0 🖻   |
| Ð          | DODAJ NOWY WNIOSEK                          | Nr domu                                                                                       |       |
| <b></b> )  | ZGŁOŚ POTRZEBĘ WSPARCIA                     |                                                                                               | 0     |
| <b>•</b>   | SPRAWY I WNIOSKI                            | Nr lokalu                                                                                     |       |
| 6          | SPRAWY                                      |                                                                                               | 0     |
| E          | WNIOSKI                                     | Nazwa hanku                                                                                   |       |
| θ          | PROFIL UŻYTKOWNIKA                          |                                                                                               | 1     |
| Щ.         | KOMUNIKATOR PFRON                           |                                                                                               | J     |
|            | KOMUNIKATOR ON                              | Numer rachunku bankowego *                                                                    | ٦     |
| U          | TRWAJĄCE NABORY WNIOSKÓW                    |                                                                                               | J     |
|            | INSTYTUCJE V                                | Podpisane oświadczenie organizatora szkolenia *                                               | _     |
| <b>2</b> ° | PROJEKTY ¥                                  | Doda pik                                                                                      |       |
| đ          | WSPARCIE ¥                                  |                                                                                               |       |
| ~          | OCENY ¥                                     | Brak dodarych plików                                                                          |       |
|            | KOMUNIKATY EKRANOWE I<br>WIADOMOŚCI GRUPOWE | Strone inicjująca                                                                             |       |
| a          | MAPA APLIKACJI                              | •                                                                                             |       |
|            |                                             | POBIERZ DANE Z RECON POWRÓT                                                                   |       |
|            |                                             | Regularnin<br>© PFRON Polityka pywatności<br>Deklaracja dostępności<br>Deklaracja dostępności |       |

4) Otworzy się okno "Pobieranie danych z REGON", do którego należy wprowadzić numer NIP (bez separatorów (bez kresek)) organizatora szkolenia i kliknąć na przycisk pobierz.

| 4          | KOMUNIKATOR PERON   |       |                           |  |
|------------|---------------------|-------|---------------------------|--|
|            | KOMUNIKATOR ON      | ~     | Pobieranie danych z REGON |  |
| Ø          | TRWAJĄCE NABORY WNI | OSKÓW |                           |  |
|            | INSTYTUCJE          | ~     | Podpis                    |  |
| <b>*</b> ° | PROJEKTY            | ~     |                           |  |
| ė          | WSPARCIE            | ~     | POBIERZ POWRÓT            |  |
| ~          | OCENY               | ~     | Brak dodanych pików       |  |

5) Po zaciągnięciu danych organizatora szkolenia, należy w polu "Numer rachunku bankowego" wprowadzić numer rachunku bankowego organizatora szkolenia oraz w polu "Podpisane oświadczenie organizatora szkolenia" dołączyć plik zawierający oświadczenie. Plik można dołączyć jedynie w formatach: pdf, jpg, jpeg, tif, tiff i png. Po wprowadzeniu danych należy kliknąć na przycisk "ZAPISZ".

| Ξ            | ≡ iPfron-                                 | <b>⊦</b> |                                                 |  |
|--------------|-------------------------------------------|----------|-------------------------------------------------|--|
| A            | STRONA GŁÓWNA                             |          | ul. Test-Krucza                                 |  |
| 2            | DODAJ NOWY WNIOSEK                        |          | Nr domu                                         |  |
| <b></b> "    | ZGŁOŚ POTRZEBĘ WSPAR                      | CIA      | 4                                               |  |
| Ô            | SPRAWY I WNIOSKI                          | ^        | Nr lokalu                                       |  |
|              | SPRAWY                                    |          | 6                                               |  |
|              |                                           |          | Nazwa banku                                     |  |
| θ            | PROFIL UŻYTKOWNIKA                        |          |                                                 |  |
| 믹            | KOMUNIKATOR PFRON                         |          |                                                 |  |
| Þ            | KOMUNIKATOR ON                            | ~        | Numer rachunku bankowego *                      |  |
| $\heartsuit$ | TRWAJĄCE NABORY WNIC                      | DSKÓW    |                                                 |  |
|              | INSTYTUCJE                                | ~        | Podpisane oświadczenie organizatora szkolenia * |  |
| •            | PROJEKTY                                  | ~        | Dodai nik                                       |  |
| Ġ            | WSPARCIE                                  | ~        |                                                 |  |
| $\checkmark$ | OCENY                                     | ~        | Brak dodanych plików                            |  |
|              | KOMUNIKATY EKRANOWE<br>WIADOMOŚCI GRUPOWE | 0        | Strona inicjująca                               |  |
| Ø            | MAPA APLIKACJI                            |          |                                                 |  |
|              |                                           |          | ZAPISZ POBIERZ DANE Z REGON POWRÓT              |  |

6) Po zapisaniu należy kliknąć na przycisk "PRZEKAŻ DO WERYFIKACJI".

| E             | ∎ iPfron                                 | +       |                                                           |
|---------------|------------------------------------------|---------|-----------------------------------------------------------|
| <b>↑</b><br>Đ | STRONA GŁÓWNA<br>DODAJ NOWY WNIOSEK      |         | Nr domu                                                   |
| •)            | ZGŁOŚ POTRZEBĘ WSPA                      | RCIA    | Nr lokalu                                                 |
| Û             | SPRAWY I WNIOSKI                         | ^       | Nazwa banku                                               |
|               |                                          |         |                                                           |
| θ             | PROFIL UŻYTKOWNIKA                       |         | Numer rachunku bankowego *                                |
|               | KOMUNIKATOR PERON                        | ~       | 25105001451000009724270443                                |
| Ö             | TRWAJĄCE NABORY WN                       | IIOSKÓW | Podpisane oswiadczenie organizatora szkolenia *           |
|               | INSTYTUCJE                               | ~       | Dodaj plik                                                |
| ં             | PROJEKTY                                 | *<br>*  | Lista dodanych załączników:                               |
| ~             | OCENY                                    | ~       | Uswiadczenie organizatora szkolenia.por                   |
| <b></b>       | KOMUNIKATY EKRANOW<br>WIADOMOŚCI GRUPOWE | /E I    | Strona inicjująca                                         |
| a             | MAPA APLIKACJI                           |         | Wnioskodawca                                              |
|               |                                          |         | ZAPISZ POBIERZ DANE Z REGON PRZEKAŻ DO WERYFIKACJI POWRÓT |

7) Po pojawieniu się okna z zapytaniem "Czy chcesz je teraz wysłać do weryfikacji?" należy kliknąć na przycisk "Tak". Na tym kończy się przekazanie oświadczenie organizatora szkolenia poprzez iPFRON+.

|   | Numer rachunku bankowego *             |                                                                                                    |  |  |  |  |  |  |  |  |
|---|----------------------------------------|----------------------------------------------------------------------------------------------------|--|--|--|--|--|--|--|--|
|   | 25105001451000009724270443             |                                                                                                    |  |  |  |  |  |  |  |  |
|   | Podpisane oświadczenie organizator     | a szkolenia *                                                                                                    |  |  |  |  |  |  |  |  |
| N |                                        | Dane o organizatorze szkolenia wypełnione zostały poprawnie. Czy chcesz je teraz wysłać do weryfikacji? Operacja jest nieodwracalna. |  |  |  |  |  |  |  |  |
|   | Lista dodanych załączników:            |                                                                                                    |  |  |  |  |  |  |  |  |
|   | Oświadczenie organizatora szkolenia.pd | f 🗄 🖻                                                                                                    |  |  |  |  |  |  |  |  |